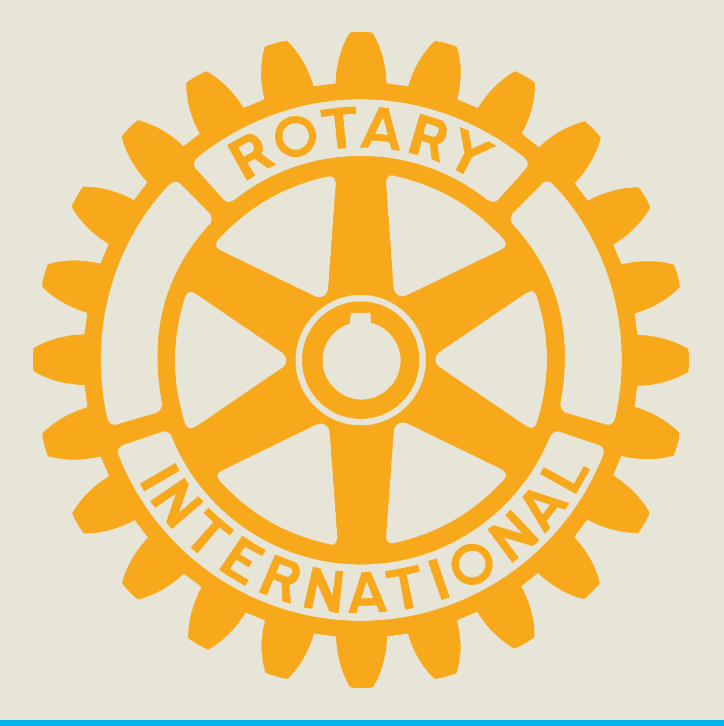

# Polaris – félagakerfi fyrir Rótarý

Guðni Gíslason, kerfisstjóri Rótarý á Íslandi

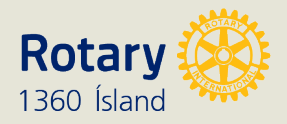

#### Hvaða not hef ég sem almennur rótarýfélagi af FÉLAGAKERFINU?

- Innskráður félagi sér meiri upplýsingar en almenningur
- Þú getur fundið tengiliðaupplýsingar allra rótarýfélaga á Íslandi
- Þú sérð alla viðburði og getur skráð þig á þá
- Þú getur séð fundargerðir klúbbsins (séu þær skráðar)
- Þú getur uppfært þínar upplýsingar og mynd
- Þú hefur aðgang að skjölum klúbbsins
- Þú getur séð meira af efni frá öðrum klúbbum og umdæminu

• En þú þarft að skrá þig inn!

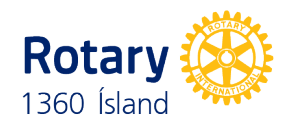

Lærðu vefslóðina fyrir þinn klúbb t.d. <u>borgir.rotary1360.is</u> <u>rangaeinga.rotary1360.is</u> (*ekki setja www á undan!*)

**rotary1360.is** er síða umdæmisins í félagakerfinu **rotary.is** er kynningarsíða Rótarý á Íslandi (*þar finnur þú líka leiðina að félagakerfinu*)

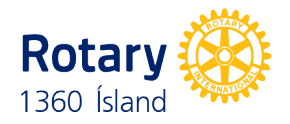

### INNSKRÁNING t.d. á rotary1360.is

Vernd persónuupplýsinga þinna er grundvallaratriði. Við höfum lagt allt kapp á að fara eftir evrópskum reglum (þar á meðal GDPR) um vinnslu persónuupplýsinga. Við bjóðum þér að lesa skilmála okkar og friðhelgisstefnu okkar neðst á bessari síðu. Ýttu á Í LAGI ef þú samþykkir þessa yfirlýsingu. (UDEU-EN1.0) Frekari upplýsingar

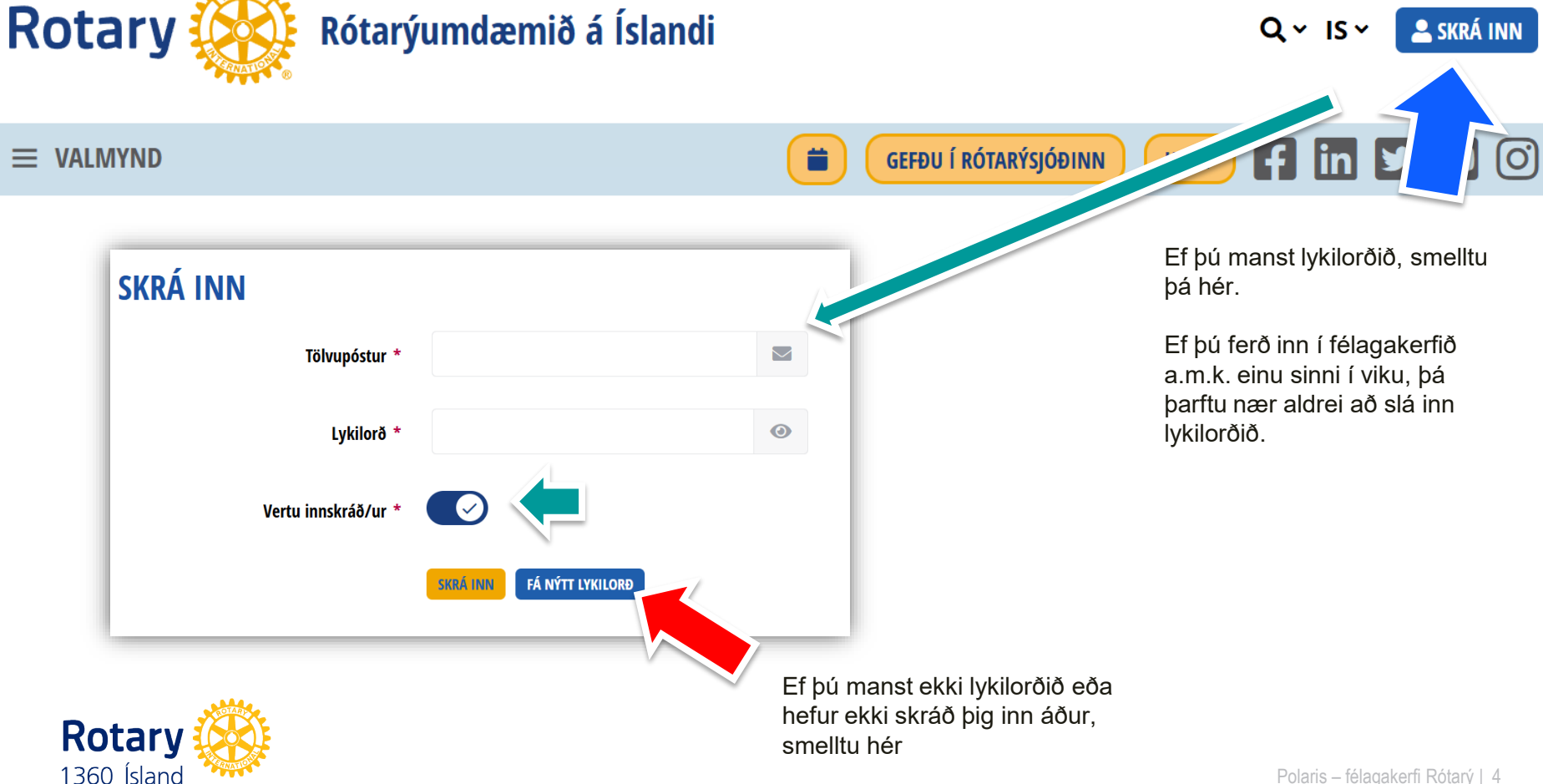

Í LAGI

#### ENDURSETJA LYKILORÐ

1360 Ísland

Ef þú hefur smellt á "Fá nýtt lykilorð" þá færðu þennan glugga. Sláðu inn netfangið þitt sem þú notar hjá Rótarý – og smelltu á bláa borðann

| SENDA TÖLVUPÓST MEÐ HLEKK TIL AÐ                                                                                        | ) ENDURSTILLA LYKILORÐ                                           |
|----------------------------------------------------------------------------------------------------|------------------------------------------------------------------|
| Póstur * Póstur                                                                                                    |                                                                  |
| SENDA TÖLVUPÓST MEÐ HLEK                                                                                                | K TIL AÐ ENDURSTILLA LYKILORÐ                                    |
| Þá færðu nær strax tölvupóst. Ef þú finnur<br>hann ekki, prófaðu þá að leita í möppum eins                              |                                                                  |
|                                                                                                    |                                                                  |
| og SPAM, PROMOTION, eða öðrum álíka.                                                                                    | ENDURSETJA LYKILORÐ                                              |
| Smelltu á linkinn í tölvupóstinum til að búa til<br>nýtt lykilorð.                                                      | Lykilorð *                                                       |
| Sláðu inn nýtt lykilorð, minnst 8 tákn og þar á<br>meðal skal vera minnst einn hástafur og minnst<br>einn tölustaf 0-9. | (?) Lykilorð þarf að hafa að minnsta kos i eina tölu (0-9)       |
|                                                                                                    | Staðfesting lykilorðs * Smelltu a augao<br>til að sjá lykilorðið |
| Rotary 🦗                                                                                                    | ENDURSETJA LYKILORÐ                                              |

#### FORSÍÐAN

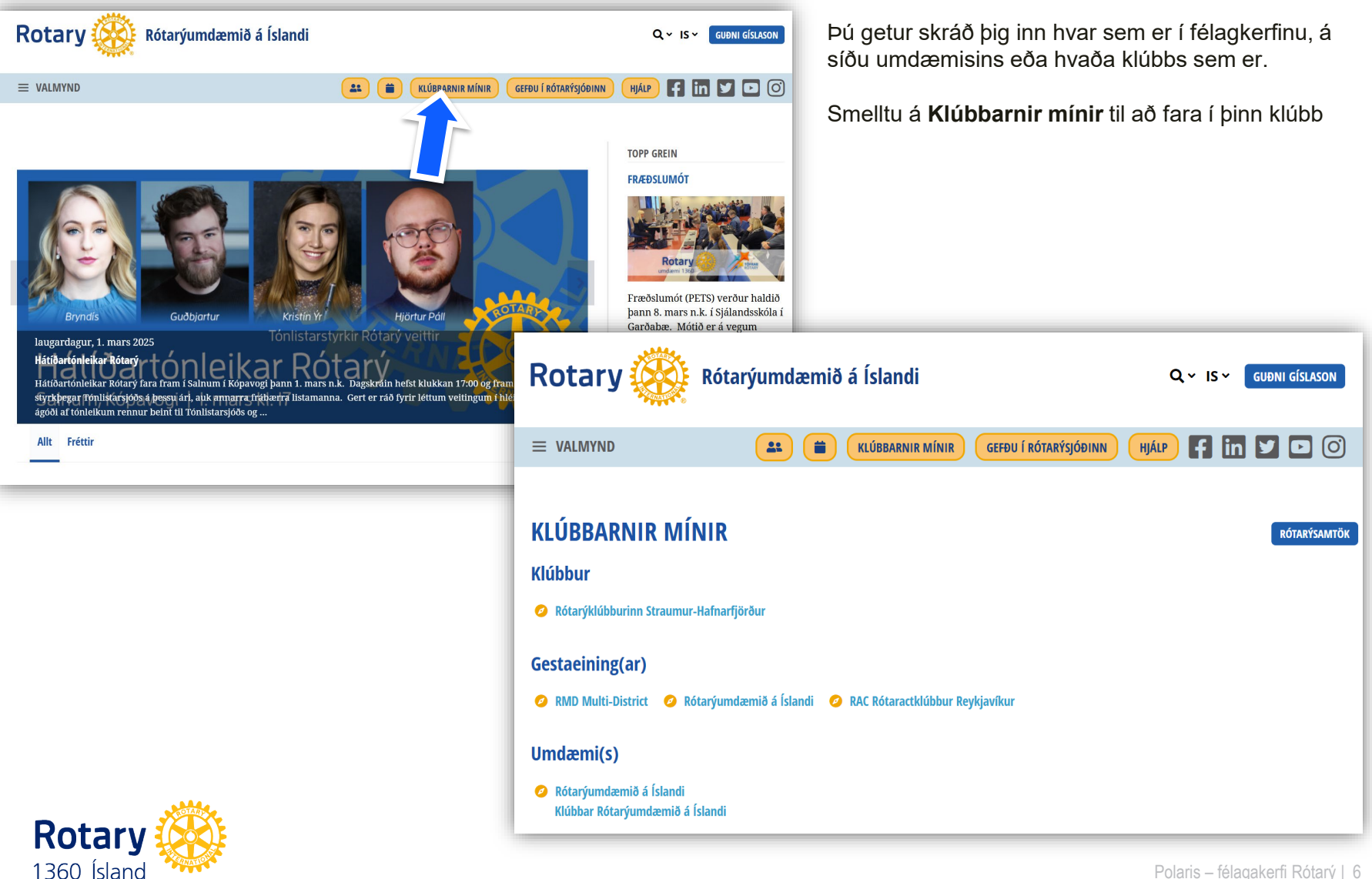

## AÐ RATA UM Á SÍÐU KLÚBBSINS

Rotary

Hver sem er getur skoðað síðu klúbbsins en aðeins innskráðir félagar hafa aðgang að efni sem ekki er ætlað almenningi.

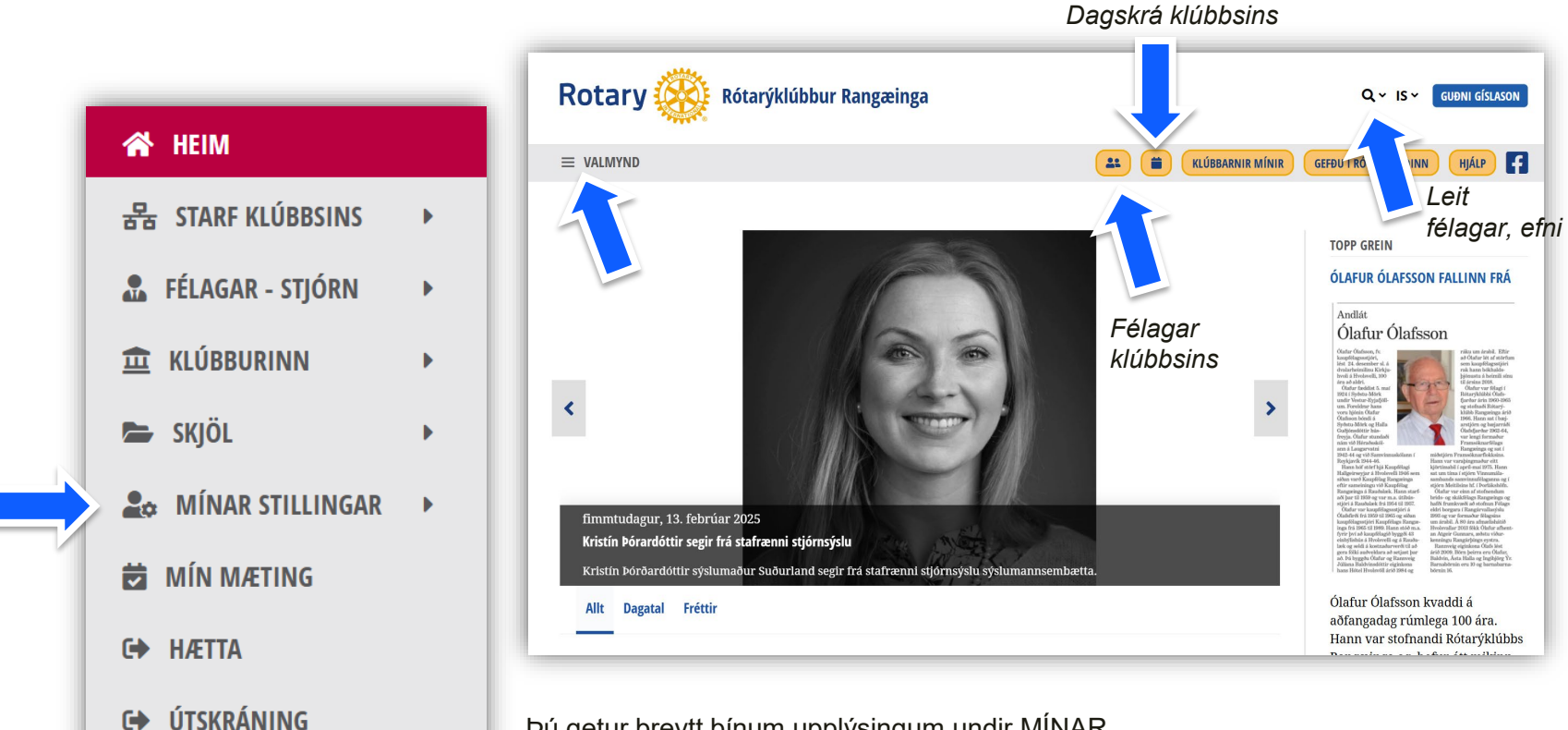

Þú getur breytt þínum upplýsingum undir MÍNAR STILLINGAR og breytt lykilorði

#### HJÁLP

Rotary

1360 Ísland

- Leiðbeiningarsíður HJÁLP takki á forsíðu <u>https://team.polaris.rotary.ch/is/content/news/show/23902</u>
- Vefstjórar klúbbanna kenna sínum klúbbfélögum

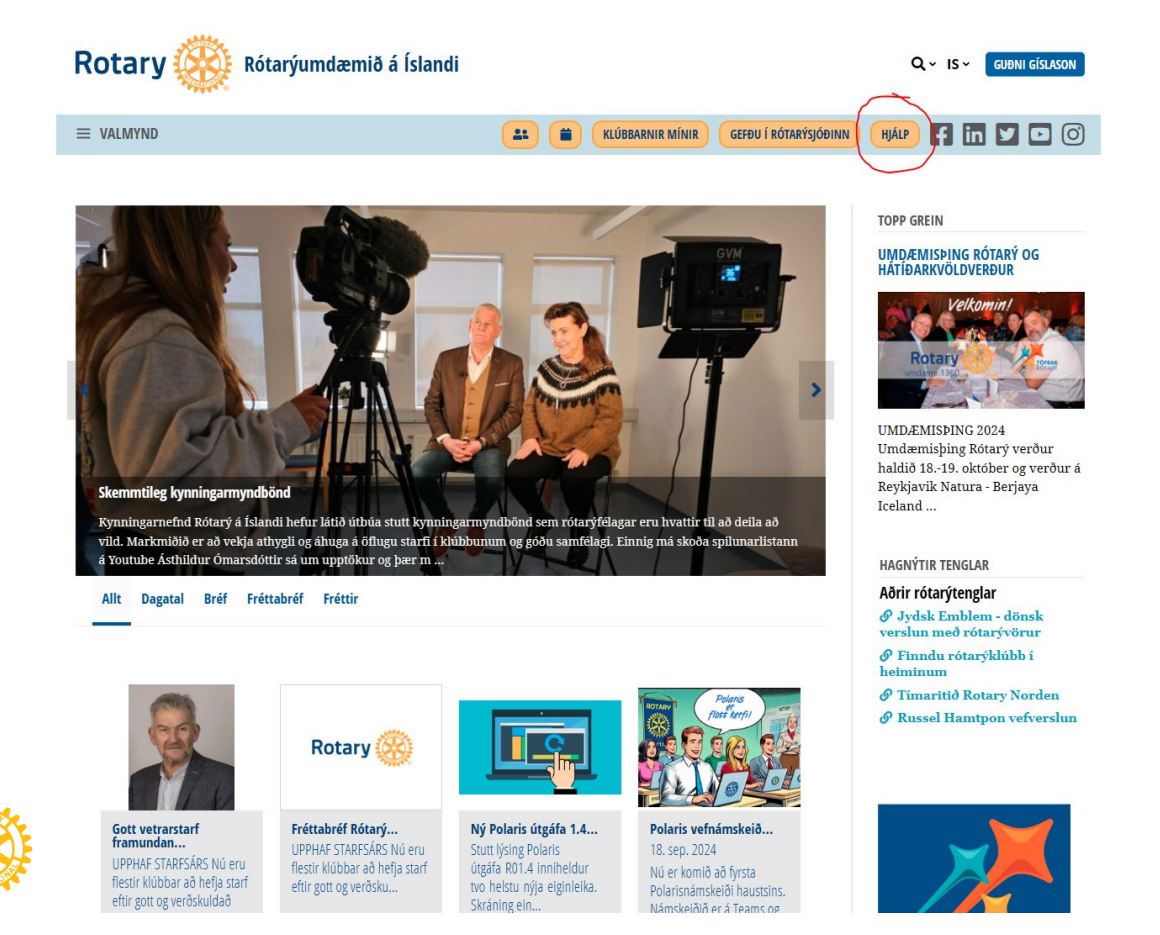

#### Hjálpargögn

Finndu viðbótarhjálp undir Skjöl á <u>www.rotary1360.is</u>

Skannaðu QR kóðana

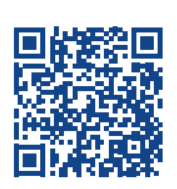

## Polaris félagakerfið

Helstu leiðbeiningar

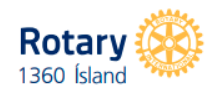

Hvernig get ég sett upp Polaris sem app? https://team.polaris.rotary.ch/is/content/various/show/15704

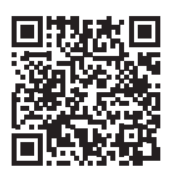

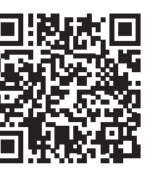

Svona virkar 2ja þátta auðkenningin fyrir stjórnendur https://team.polaris.rotary.ch/is/content/various/show/15793

Embætti í klúbbi, hlutverk og aðgengi https://team.polaris.rotary.ch/is/content/various/show/16119

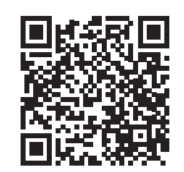

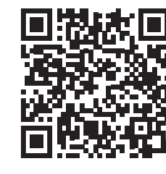

Mæting og nærvera í stuttu máli https://team.polaris.rotary.ch/is/content/various/show/21603

Að flytja félaga í annan klúbb https://team.polaris.rotary.ch/is/content/various/show/17024

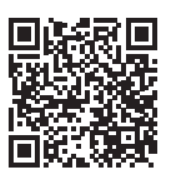

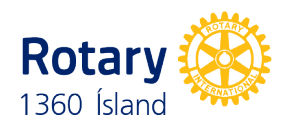

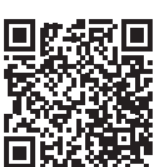

Skráning og vinnsla viðburða - allur ferillinn https://team.polaris.rotary.ch/is/content/various/show/15993

# Teams

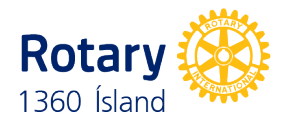

## FÉLAGAR

- Virkir félagar
- Væntanlegir félagar
- Gestafélagar
  - Aðrir tengiliðir
  - Heiðursfélagar
  - Gestir
  - Hættir

Sjá nánar:

https://team.polaris.rotary.ch/is/content/various/show/15380

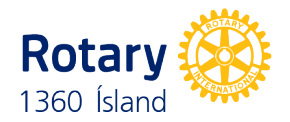

## FLYTJA FÉLAGA

- Virkir félagar
  - Rótarýsamfélag
  - Hefja flutning félaga
    - Slá inn útgöngudag
    - Velja nýja klúbbinn
    - Ritari nýja klúbbsins staðfestir skráningu og viðkomandi skráist sjálfkrafa degi eftir útgöngu úr gamla klúbbnum.

Sjá nánar: <u>https://team.polaris.rotary.ch/is/content/various/show/17024</u>

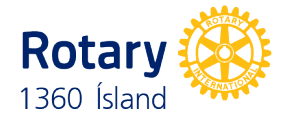

# Teams

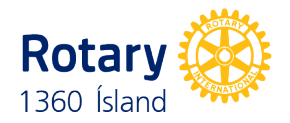